## Selective 1D Experiments in ICONNMR: 1D NOESY, 1D TOCSY

- Setup and submit a routine 1H NMR experiment in ICONNMR.
- After the sample is in the magnet and collecting data, hit Pause II button. This way the autosampler won't eject your sample while you complete the setup of your 1D NOE experiment. Allow your 1D 1H spectrum to finish acquiring.

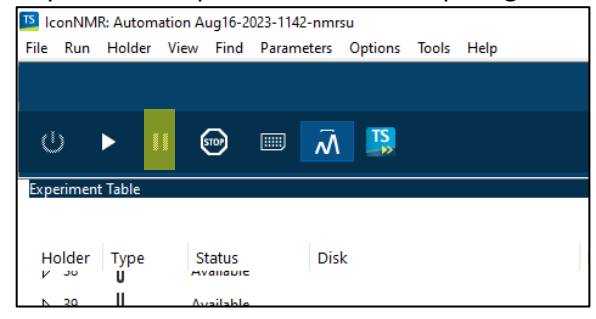

• Double click on your experiment in the history list to load 1D 1H spectrum. You will be automatically taken to the Topspin window. You should see your 1H NMR processed and loaded.

| < Submit Cancel Edit  | Delete | Add 1 Cg    | ру 1 |                    |      |     |          |           |     |      |         |                                                                    |                                                         |
|-----------------------|--------|-------------|------|--------------------|------|-----|----------|-----------|-----|------|---------|--------------------------------------------------------------------|---------------------------------------------------------|
| Preceding Experiments |        |             |      |                    |      |     |          |           |     |      |         |                                                                    |                                                         |
| # Date                | Holder | Name        | No.  | Solvent Experiment | Load | ATM | Rotation | Lock Shim | Acq | Proc | User    | Disk Title/Orig                                                    | Remarks                                                 |
| 6 2023-08-18 09:53:37 | 41     | naproxen    | 10   | DMSO PROTON        | Ţ    | 1   | 1        | 1 I       | ~   | 1    | walkup1 | C:\Bruker\<br>TopSpin4.3<br>.0;data\wal<br>kup1\nmr                | sref: reference peak not found default calibration done |
| 5 2023-08-16 22:52:01 | 49     | naproxen-NQ | 14   | DMSO HMBCGP        |      | ~   | ~        |           | 1   | 1    | walkup1 | C:\Bruker\<br>TopSpin4.3<br>.0\data\wal<br>kup1\data\<br>walkup1\n |                                                         |

In Topspin Select Analyze -> Integrate and select Manual-integrate

| AutoSave 🖸  | Bruker TopSpin 4.3.0 on CZC15                           | 150CRFT as nmrsu                                                                      | _ |
|-------------|---------------------------------------------------------|---------------------------------------------------------------------------------------|---|
| File Hor    | <u> </u>                                                | xcess A <u>nalyze</u> Applications <u>M</u> anage                                     |   |
| Paste S For | , ht Pick Peaks ▼                                       | Integrate ▼ 井 Multiplets ▼ ᢂ Line Shapes ▼ Quantify ▼ SiNo ▼                          |   |
|             | 2D ★2 ↓ ↓<br>3D /2 ± ©                                  | Manual-Integrate (int) N ⊥⊥ ► ₩ Õ Ψ ↓   Auto-Integrate (int auto) ± ■ ⊕ ⊕ ↓ ↓ ↓       |   |
|             | i≡ Data 49                                              | Auto-Integrate (Deep Learning Algorithm) (sigreg)<br>Show Auto-Integration Parameters | = |
|             | Show Filters                                            | Integrate Regions File Intrng                                                         |   |
|             | <b>≝</b> 99                                             | Show more options (int)                                                               |   |
|             | + naproxene                                             | DEFINE REGION MODE                                                                    |   |
|             | - C:\Bruken\TopSpin4.3.0\c<br>- naproxen<br>- 10 - zg30 | DC Return: Left-click highlighted icon                                                |   |
|             | Exp                                                     | A A                                                                                   |   |

- Click the select/deselect all regions button and then click the delete selected regions button to delete all integrals.
- Zoom in to the peak of interest that you will irradiate.

| ¢                                         | ► ₩Ō                          | <b>*</b> }                     |                         |
|-------------------------------------------|-------------------------------|--------------------------------|-------------------------|
| ╗ <mark>╓</mark> ┝╴→ ↔ ⊥│╨                | 🔳 🐺 🐨                         | <u>}</u>                       |                         |
| Integration 📘 삿 中 내 📻 🔼 א                 | ∽ <u>∫</u> ₀ <u>∫</u> ₅ R # ∡ | ▲ ► II   *2 /2 \$ *X   =   ± T | ‡ ± <mark>1</mark> ₽, ← |
| roxen 10 1 C:\Bruker\TopSpin4.3.0\data    | \walkup1\nmr                  |                                |                         |
| se Sensitivity: 1.0<br>27 mm / 7664 38 Hz |                               |                                |                         |

- Click the integration button to highlight it and then drag over the peak of interest then click save/export integration regions and select "save regions to reg" then return/save regions button.
- Return to the Iconnmr window.
- Highlight your experiment and click the Add button and select the SELNOGPZS.2 for 1D NOESY (or SDELDIGPZS for 1D TOCSY). Make sure the F2 reference spectrum for your selective experiment is the 1H experiment you just collected (typically experiment number 10).

| ▽ 41   | <b>16</b> 2  | Available       |                                       |               |         |                          |                                                                                                |     |             |    |       |             |        |                       |                   |
|--------|--------------|-----------------|---------------------------------------|---------------|---------|--------------------------|------------------------------------------------------------------------------------------------|-----|-------------|----|-------|-------------|--------|-----------------------|-------------------|
|        | 1er          | Finished        | C:\Bruker\TopSpin4.3.0 n              | naproxen 1    | 10 DMSO | dimeth N PROTON          | 1H experiment                                                                                  | **  | No Analysis | Ā  | = ₩-, | <u>†</u> 00 | :01:08 | walkup1 09:53         | l Fri Aug 18 2023 |
|        | 1er          | Available       | C:\Bruker\TopSpin4.3.0 ~ na           | naproxen 🗸 i  | 11 DMSO | din $\sim$ C SELNOGPZS.2 | selective NOESY experim $\!\!\!\!\!\!\!\!\!\!\!\!\!\!\!\!\!\!\!\!\!\!\!\!\!\!\!\!\!\!\!\!\!\!$ | * * | No Analysis | -Ŵ | = ₩   | 1 /         |        | walkup1               | ) Set Start Time  |
|        |              | 🚣 F2            | C:\Bruker\TopSpin4.3.0 v ni           | naproxen 🗸 🗌  | 10      |                          |                                                                                                |     |             |    | TD    | 65536       |        | Size of fid           |                   |
| Þ 42   | 1            | Available       | ·                                     |               |         |                          |                                                                                                |     |             |    | 110   | 65536       |        | Size of fid (F1)      |                   |
| Þ 43   | ů            | Available       |                                       |               |         |                          |                                                                                                |     |             |    | 08    | 0.3         |        | Pulse<br>Delays       |                   |
| N 44   | 1            | Available       |                                       |               |         |                          |                                                                                                |     |             |    | 2SW   | 19.8359     | [ppm]  | Spectral width (F2)   |                   |
|        | U            | A TRANSIC       |                                       |               |         |                          |                                                                                                |     |             |    | AQ    | 2.75251     | [sec]  | Acquisition time      |                   |
| P 45   | U            | Available       |                                       |               |         |                          |                                                                                                |     |             |    | DS    | 4           |        | Number of dummy scans |                   |
| ⊉ 46   | U            | Available       |                                       |               |         |                          |                                                                                                |     |             |    | D1    | 3           | [sec]  | Delays                |                   |
| ▶ 47   | U            | Available       |                                       |               |         |                          |                                                                                                |     |             |    | 1SW   | 19.8359     | [ppm]  | Spectral width (F1)   |                   |
| N 48   | ŭ            | Available       |                                       |               |         |                          |                                                                                                |     |             |    | NS    | 64          |        | Number of scans       |                   |
| - 40   | U<br>Maria   | Enished         |                                       |               |         |                          |                                                                                                |     |             |    | P1    | 10          | [µsec] | Pulse                 |                   |
| ~ 49   | 100          | Finished        |                                       |               |         |                          |                                                                                                |     |             | _  | TE    | 298         | [K]    | Sample temperature    |                   |
| 4      | 14           | Finished        | C:\Bruker\TonSnin4.3.0\data\walkun1 n | naproven-NO 1 | 10 DMSO | dimeth N PROTON          | 1H experiment                                                                                  | *   | No Analysis |    |       |             |        |                       | Wed Aug 16 2023   |
| Submit | <u>C</u> ano | el <u>E</u> dit | Delete Add 1 C2py 1                   | 0             |         |                          |                                                                                                |     |             |    | OK    |             |        |                       |                   |

- Click the = button to edit parameters for either NOESY or TOCSY:
  - NOESY: D1=3, D8 (NOESY mixing time) 0.3 0.5 sec
  - TOCSY: D9 = 0.03 (for 2-3 bonds) or 0.08 sec (long range- full spin system)
- Highlight experiment and hit submit button to queue your experiment and then click the play button to start the acquisition.

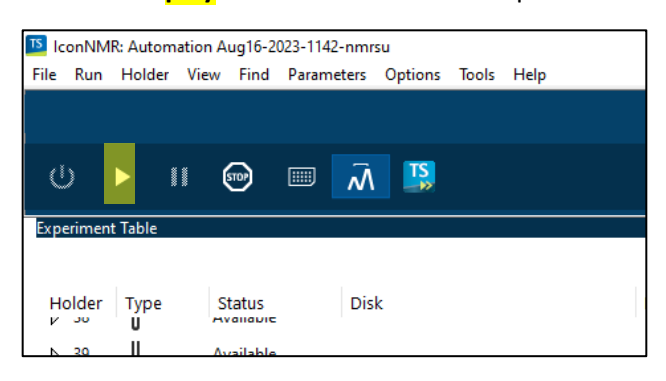

END!